# スクール21 オンライン授業の準備

#### もくじ

- 1. オンライン授業を受けるための準備
- 2.「Zoom」の準備
  - ・パソコン の場合
  - ・Android の場合
  - ・i Pad / iPhone の場合

3. オンライン授業受講直前の準備

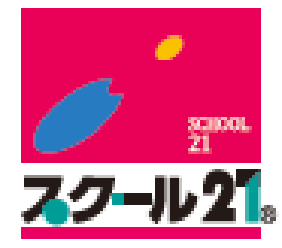

## 1. オンライン授業をうけるための準備

### 準備するもの

- インターネット環境(Wi-Fi環境推奨)
- ②「マイク・カメラつきパソコン」 「スマートフォン」「タブレット」 のいずれか
- ③ 授業時使用のテキスト・プリント
- ④ ミーティングID・パスワード(メールにて連絡)

# <u>2.「Zoom」の準備</u>

※オンライン授業の前日までに、インストール等しましょう。

~ 『Zoom』にアクセスして授業に参加する方法:パソコンの場合~

①パソコンの Web ブラウザで「Zoom」と検索⇒「Zoom ミーティング-Zoom」をクリック

②「ミーティングに参加する」をクリック

③「Zoom ミーティング ID」を入力⇒「参加」をクリック⇒

お名前とミーティングパスワードを入力⇒「ミーティングに参加」をクリック

※お名前は「自分の名前」を入力しましょう。

オンライン授業中に画面の下側に表示されます。

④左下にでてくる「Zoom\_.....exe」をクリック⇒右上にでてくるタブの「Zoomを開く」をクリック
 ⑤「ビデオ付きで参加」をクリック

⇒先生からの招待を待ちましょう。

⇒先生が招待してくれたら「コンピューターでオーディオに参加」をクリックします。

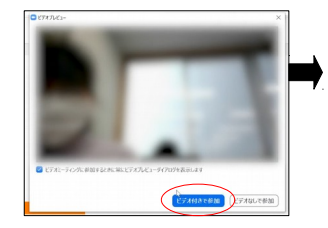

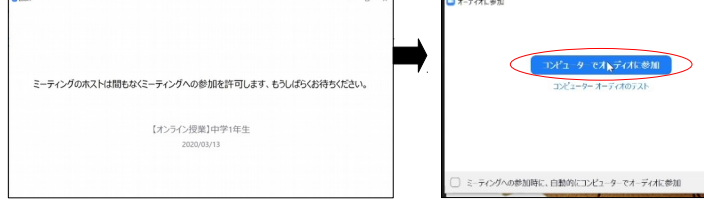

#### zoom.us→jp-jp→meetings ▼ Zoomミーティング - Zoom

Zoomミーティングがお使いのカレンダーシステムと同期され、合理化されたエンタープライズ 級のビデオ会議に、デスクトップからモバイルまであらゆるデバイスから参加できるようにな ります。あらゆるニーズに応えるビデオ、内外の通信、全社ミーティング、… ビデオウェビナーフル装備の・詳細はこちら・デモをリクエスト・弊社のチーム

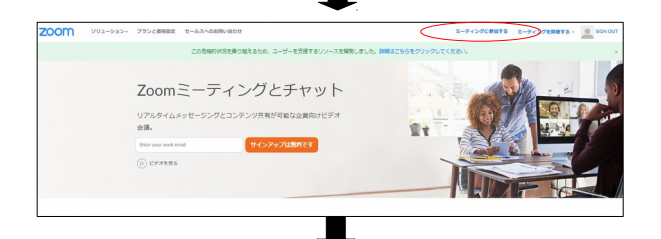

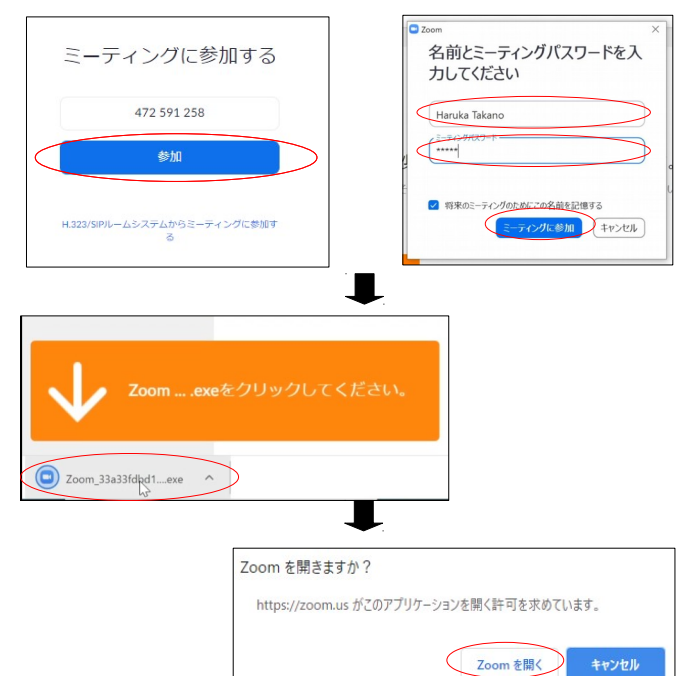

#### <u>~ 『Zoom』にアクセスして授業に参加する方法: Android の場合 ~</u>

① Play ストアで「Zoom」と検索 ⇒ 「インストール」をタップ ⇒ 「開く」をタップ

②「ミーティングに参加」をタップ
 ⇒「Zoom ミーティング ID」「お名前」を入力
 ⇒「ミーティングに参加」をタップ
 ※お名前は「自分の名前」を入力しましょう。
 オンライン授業中に画面の下側に表示されます。

③「ミーティングパスワード」を入力 ⇒ 「OK」をタップ ⇒ 「了解」をタップ

④カメラへのアクセス「許可」をタップ ⇒ 「ビデオ付きで参加」をタップ

⑤先生が参加を許可してくれたら、マイクへのアクセス「許可」をタップ

【ご注意ください】

スマートフォン等を使用する際、データ通信が発生し、速度制限がかかる 可能性があります。そのため、スクール21ではオンライン授業をお受け いただく際、WiFi環境下でのご利用を推奨しております。

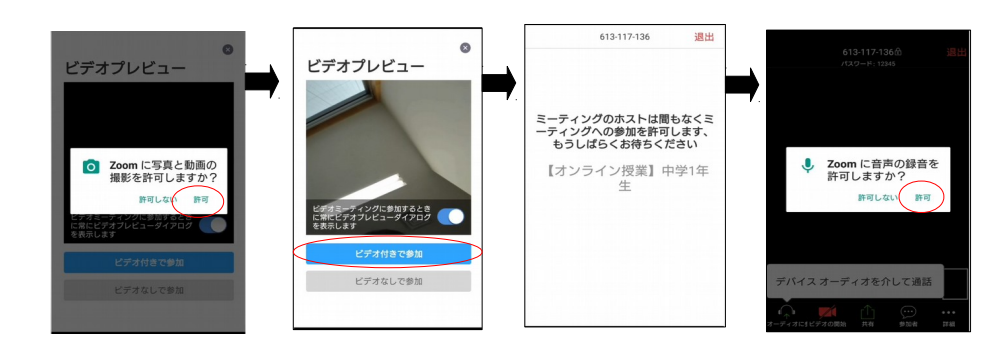

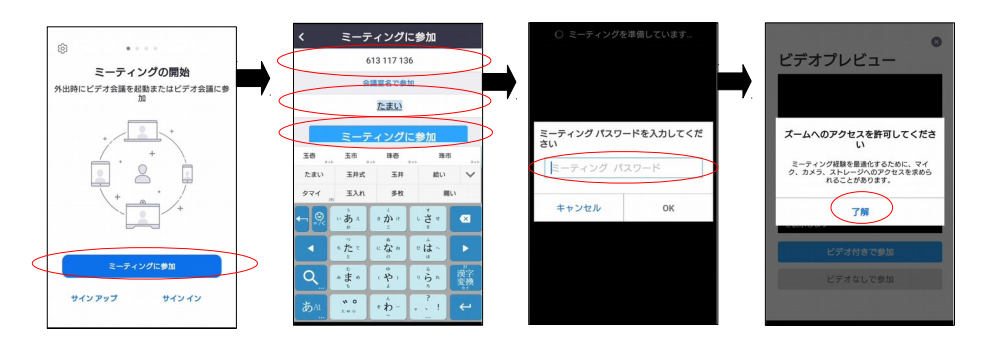

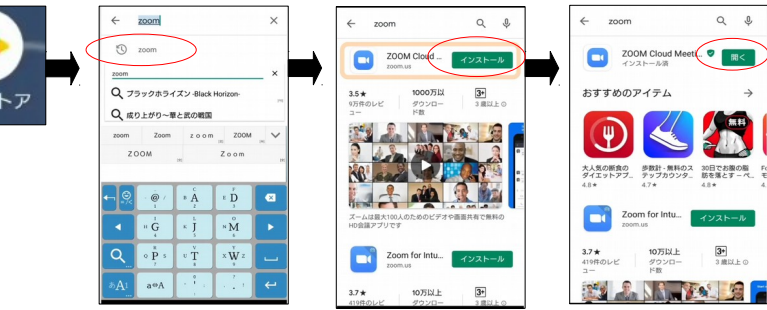

Play ストア

#### <u>~ 『Zoom』にアクセスして授業に参加する方法:i Pad/iPhoneの場合 ~</u>

① App Store で「Zoom」と検索 ⇒ 「入手」をタップしてインストール ⇒ アプリを立ち上げる

②「ミーティングに参加」をタップ ⇒「Zoomミーティング ID」「お名前」を入力 ⇒「ミーティングに参加」をタップ ※お名前は「自分の名前」を入力しましょう。 オンライン授業中に画面の下側に表示されます。

③カメラへのアクセス「OK」をタップ ⇒「ビデオ付きで参加」をタップ

④先生が参加を許可してくれたら、マイクへのアクセス「OK」をタップ ⇒「インターネットを使用した通話」をタップ

#### 【ご注意ください】

スマートフォン等を使用する際、データ通信が発生し、速度制限がかかる 可能性があります。そのため、スクール21ではオンライン授業をお受け いただく際、WiFi環境下でのご利用を推奨しております。

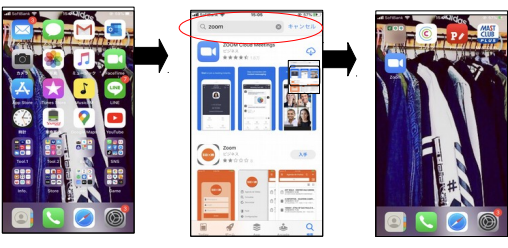

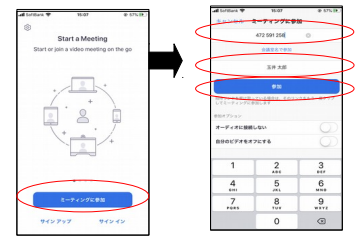

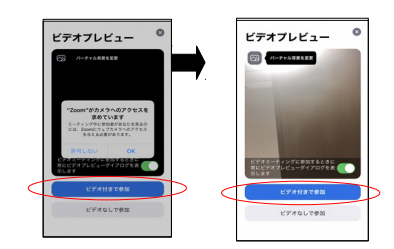

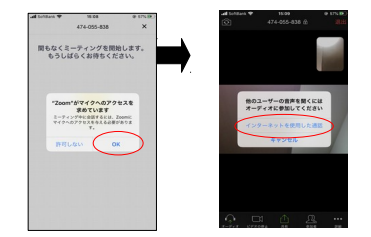

# 3. オンライン授業受講直前の準備

### ※オンライン授業を受講する10分前までに準備をしましょう。

### ■準備するもの

- ・「Zoom」インストール済みのパソコンあるいは端末
- ・授業で使用するテキスト

### ■「Zoom」での授業参加準備

- ・「Zoom」を立ち上げます。
- ・授業のミーティングID・パスワードを入力します。
- ・先生の招待を待ちます。
- (招待を受けたあと)画面が映るか、音声が聞こえるかを確認する。
  →必ず「ビデオ付きで参加」を選ぶようにしましょう。
  - →音声が聞こえない場合は、「オーディオに参加」しているか確認しましょう。

◇「Zoom」サポートセンターを右のQRコードから確認することができます。 参考にしてください。

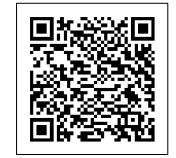